# WEB予約のご利用案内

アドレス

指定受信設定

(エフ・ゼロ・ゼロ・イチ・イチ・サン)

F00113@atlink.jp

このアドレスを受信許可設定してください。

### まず最初に利用登録をお願いします(初めてWEB予約を利用される方)

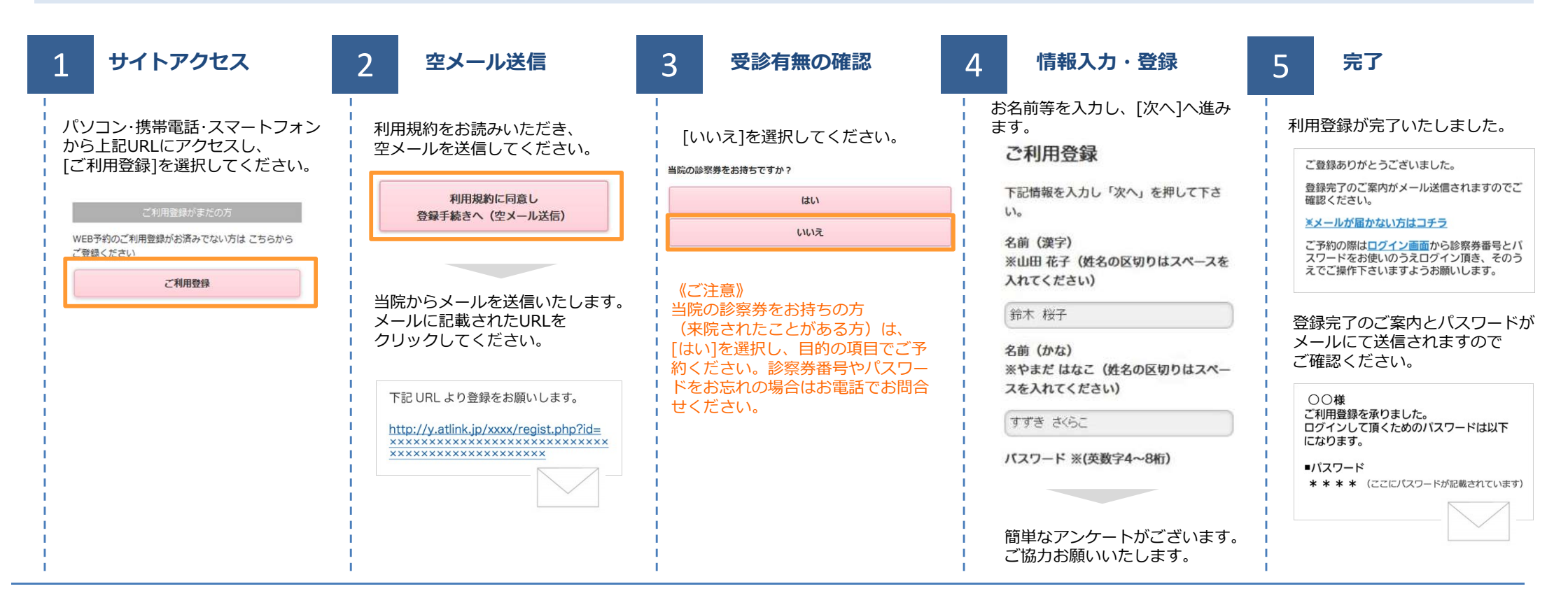

携帯・スマホ

パソコン

URL

#### 数分経ってもメールが届かない

受信許可設定をしないとメールが受け取れない場合があります。 メール受信許可設定を行ってから再度利用登録を行ってください。 また迷惑メールフォルダに入っている場合もありますので、ご確認ください。

#### 受信許可設定の方法

受信許可設定の方法は、WEB予約サイトトップページの [メールが届かない方はこちら]から設定方法を ご案内しています。こちらを参照し、設定を行ってください。

http://wclc.jp/fert-tokyo/

http://a.atlink.jp/fert-tokyo/

よくある<br />
よくある<br />
皆
お
お
よ
た
お
よ
よ
よ
よ
よ
よ
よ
よ
よ
よ
よ
よ
よ
よ
よ
よ
よ
よ
よ
よ
よ
よ
よ
よ
よ
よ
よ
よ
よ
よ
よ
よ
よ
よ
よ
よ
よ
よ
よ
よ
よ
よ
よ
よ
よ
よ
よ
よ
よ
よ
よ
よ
よ
よ
よ
よ
よ
よ
よ
よ
よ
よ
よ
よ
よ
よ
よ
よ
よ
よ
よ
よ
よ
よ
よ
よ
よ
よ
よ
よ
よ
よ
よ
よ
よ
よ
よ
よ
よ
よ
よ
よ
よ
よ
よ
よ
よ
よ
よ
よ
よ
よ
よ
よ
よ
よ
よ
よ
よ
よ
よ
よ
よ
よ
よ
よ
よ
よ
よ
よ
よ
よ
よ
よ
よ
よ
よ
よ
よ
よ
よ
よ
よ
よ
よ
よ
よ
よ
よ
よ
よ
よ
よ
よ
よ
よ
よ
よ
よ
よ
よ
よ
よ
よ
よ
よ
よ
よ
よ
よ
よ
よ
よ
よ
よ
よ
よ
よ
よ
よ
よ
よ
よ
よ
よ
よ
よ
よ
よ
よ
よ
よ
よ
よ
よ
よ
よ
よ
よ
よ
よ
よ
よ
よ
よ
よ
よ
よ
よ
よ
よ
よ
よ
よ
よ
よ
よ
よ
よ
よ
よ
よ
よ
よ
よ
よ
よ
よ

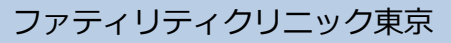

# WEB予約のご利用案内

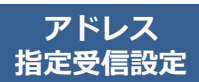

(エフ・ゼロ・ゼロ・イチ・イチ・サン) F00113@atlink.jp このアドレスを受信許可設定してください。

**URL** 

携帯・スマホ http://wclc.jp/fert-tokyo/ パソコン http://a.atlink.jp/fert-tokyo/

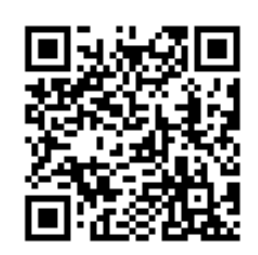

#### 予約確認・変更・ 予約をする キャンセルをする ログイン後 「予約確認・変更」を サイトアクセス 予約項目を選択 希望日時を選択 予約の登録・完了 3 Δ 選択します。 ご都合により初診のご予約を変更・ キャンセルされる場合は2日前まで 診察券番号とパスワードを入力し、 予約する項目を選択して にお願いします。 ご希望の日時・時間枠を選択して 予約内容をご確認いただき、 [ログイン]してください。 ください。 ください。 [予約の登録]をクリックして 予約完了です。 予約登録 Θ 予約の登録 2/25 2/26 2/27 2/28 3/1 (火) (水) (木) (金) (土) 診察券番号 Θ 予約確認· 変更 予約内容 診療科を選択して下さい。 0 0 0 × 各油設計 診療科: 婦人科 8:30~ 8:30~ 12:30 12:30 8:30~ 8:30~ 12:30 パスワード ◎ 婦人科 Dept.infertility 目 的:診察 診察日: 2月27日(木) 0 カウンセリング 時 間: AM9:00 14:00~ 14:00~ 17:30 17:30 AM9-00 一 次回から入力を省略 診察室:診察 ● 学級 AMQ:30 2月27日(木)AM9:00 ログイン 予約の登録 来院目的を選択して下さい。 AM10:00 婦人科 診察 初診のご予約 診察でのご来院 予定時刻は9時10分頃です。 [予約登録]を選択します。 ※おしらせメールは30分前に送信 次へ されます。 質問・確認事項が表示されますので、 ご入力ください。 Θ 予約登録 予約確認・安思 V 予約の変更 IVF学級(体外受精に関する説明会) への参加をご希望の方は [学級] を O 各種設定 予約のキャンセル 選択してください。

### おしらせメールとは(※初診のご予約には配信されません。予約時間通りにご来院ください。)

診察予定時刻の30分(または60分前)に「診察の順番が30(または60)分前となりました」という内容のメールが送信される機能です。 ただし選択された来院目的によってはおしらせメールがご利用できない場合があります。(利用できない来院目的の場合は、画面に表示されません) またネットワークの混雑等によりメールの着信が遅れる可能性がありますので、あくまでも目安としてご利用ください

ファティリティクリニック東京